- Κάνω κλικ πάνω στο πρώτο γράμμα για να δω αν το πρόγραμμα λειτουργεί σωστά.
- 5. Επαναλαμβάνω τη διαδικασία και για τα επόμενα γράμματα.
- 6. Στη συνέχεια επιλέγω ξανά το πρώτο γράμμα, επιλέγω την εντολή «άλλαξε εφέ ....» και κάνω κλικ στη λέξη «χρώματος». Από το μενού που εμφανίζεται δοκιμάζω ένα ένα τα διάφορα εφέ, μέχρι να βρω αυτό που μου αρέσει.

| ć | ίλλαξε εφέ χρώματος 🗸 κατά 25 |
|---|-------------------------------|
|   |                               |
| 1 | χρωματος                      |
|   | κυρτότητας                    |
|   | δίνης                         |
|   | εικονοστοιχειοποίησης         |
|   | ψηφιδωτού                     |
|   | φωτεινότητας                  |
|   | φαντάσματος                   |